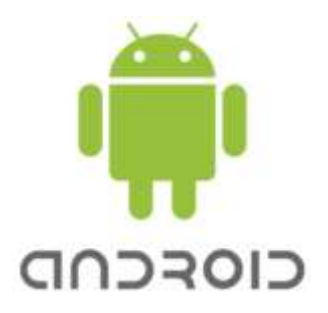

X7 User Manual

| 1 Safety Notices                  |
|-----------------------------------|
| 2 Configuration information1      |
| 3 Device overview1                |
| 4 Basic operation2                |
| 4.1 Boot2                         |
| 4.2 shutdown2                     |
| 4.3 Standby2                      |
| 4.4 Restart2                      |
| 4.5 Connect Network2              |
| 4.6 Connect to Bluetooth devices2 |

#### **1 Safety Notices**

① Avoid dropping the unit on the ground or by other strong impact.

② Do not use in extreme cold, heat (<35 °C), excessively humid, dusty environment, long-term use, do not let the machine in the sun.

③ Try to avoid using in magnetic, strong electrostatic environment.

④ Once water or other liquids to spill on the unit, should be immediately shut down, the unit wipe dry before use.

(5) Do not use any cleaner or other liquid containing chemical ingredients to clean the machine to avoid corrosion and moisture damage, if absolutely necessary cleaning, use a soft, dry cloth or paper towel.

(6) The company's hardware and software were non-normal operation, the machine repair or other data loss resulting from unforeseen circumstances or delete is

not responsible for, nor bear the losses caused.

- ⑦ When using the file card of T-Flash, do not remove the card to avoid damage to the memory card or device.
- (8) Please feel free to back up your important data to avoid loss.
- (9) Do not disassemble the unit, otherwise it will lose warranty rights.
- 1 Manual and related software updates at any time without notice, and Quick Start Guide found discrepancies, please prevail in kind.

## 2 Configuration information

|                | All winner A64                               |
|----------------|----------------------------------------------|
| СРU            | Quad-core ARM Cortex-A7, Frequency: 1.2      |
|                | GHz                                          |
| CDU            | ARM Mali-400MP2, supports OpenGL             |
| GPU            | ES1.1 / 2.0                                  |
| RAM            | 1GB                                          |
| Storage device | 8GB                                          |
| Display        | 7 inches.1920*1200 IPS                       |
| WIFI           | Supports 802.11 B / g / N wireless protocol. |
| Bluetooth      | BT 4.0                                       |
| Camera         | Front: 0.3 megapixel, Rear: 2.0 megapixel    |
| Power adaptor  | DC output 5V, 2.0A, input 100V-240V          |
| Fower adapter  | adaptive AC power adapter                    |
| Battery        | 2500mAh                                      |
| Operating      |                                              |
| system         | Google Android 6.0                           |

**3 Device overview** 

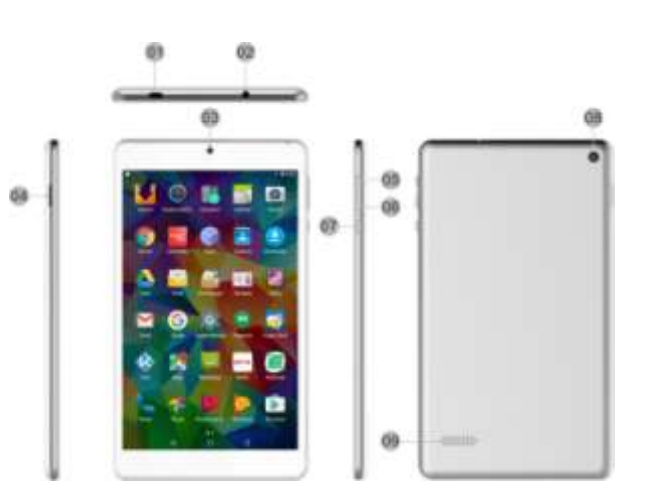

- 1) USB interface: USB interface can read and write U disk / removable hard disk and other equipment data.
- 2) Headphone jack: You can connect a 3.5mm stereo headset.
- 3) Front camera: You can take pictures and video.
- 4) TF deck: Support Micro SD, maximum capacity to 32GB
- 5) Volume up key: Press this button to increase the volume.
- 6) Volume down key: Press this button to decrease the volume.
- 7) Power button: You can use the power button to achieve on / off and sleep wake up the computer.
- 8) Rear camera: You can take pictures and video.
- 9) Speaker : Built-in speaker allow you to hear the sound without linking extra equipment.

### 4 Basic operation

### 4.1 Boot

Press the On / Off button 3-5 seconds and release the seed.

(Note: There is no response when you press the power button, the device may need to recharge).

#### 4.2 Shutdown

① Press and hold for 4 seconds to enter the shutdown screen, and then click Shut Down.

② Press for 10 seconds to force shutdown.

## 4.3 Standby

In the power-on state Short press the power button to enter standby or wakes up from standby.

## 4.4 Restart

Press and hold for 4 seconds to enter the shutdown screen, and then click Restart.

#### 4.5 Connect Network

- 1) In the main menu or interface, choose setting application procedure.
- 2) Click WLAN, open wifi, MID will automatically search the available Wifi wireless internet.

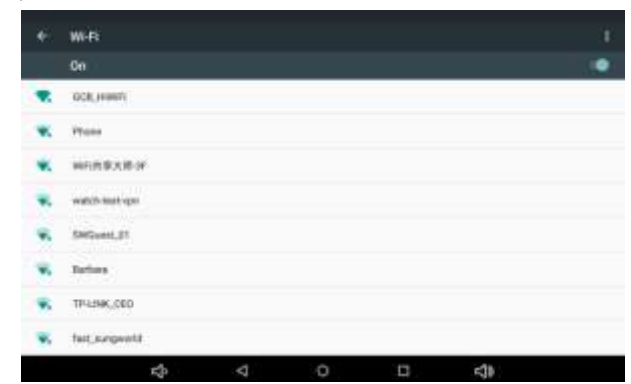

3) Choose the Wi-Fi internet you want to connect, if it has password, it will popup the password window, enter password, click connect.

After you're connected, you're ready to set up email, browse the web, and do a whole lot more online.

If Wi- Fi isn't available, or you just want the assurance of a wired connection.

## 4.6 Connect to Bluetooth devices

## **Bluetooth function operation**

- 1. Click setting application in main menu interface
- 2. Click bluetooth and open it.

3. If somebody open bluetooth in your surroudings, click search device in right above, then MID will automatically search the bluetooth device nearby.

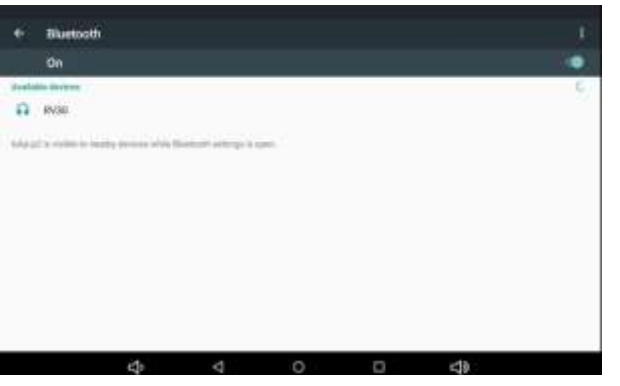

4. Click the available Bluetooth device, it will popup request window, enter into related password, and match the device to connect.

5. After match successfully, choose the operation you want to.

## **FCC Statement**

1. This device complies with Part 15 of the FCC Rules. Operation is subject to the following two conditions:

(1) This device may not cause harmful interference.

(2) This device must accept any interference received, including interference that may cause undesired operation.

2. Changes or modifications not expressly approved by the party responsible for compliance could void the user's authority to operate the equipment.

## NOTE:

This equipment has been tested and found to comply with the limits for a Class B digital device, pursuant to Part 15 of the FCC Rules. These limits are designed to provide reasonable protection against harmful interference in a residential installation.

This equipment generates uses and can radiate radio frequency energy and, if not installed and used in accordance with the instructions, may cause harmful interference to radio communications. However, there is no guarantee that interference will not occur in a particular installation. If this equipment does cause harmful interference to radio or television reception, which can be determined by turning the equipment off and on, the user is encouraged to try to correct the interference by one or more of the following measures: Reorient or relocate the receiving antenna.

Increase the separation between the equipment and receiver.

Connect the equipment into an outlet on a circuit different from that to which the receiver is connected.

Consult the dealer or an experienced radio/TV technician for help.

# **SAR Information Statement**

Your tablet is a radio transmitter and receiver. It is designed and manufactured not to exceed the emission limits for exposure to radiofrequency (RF) energy set by the Federal Communications Commission of the U.S. Government. These limits are part of comprehensive guidelines and establish permitted levels of RF energy for the general population. The guidelines are based on standards that were developed by independent scientific organizations through periodic and thorough evaluation of scientific studies. The standards include a substantial safety margin designed to assure the safety of all persons, regardless of age and health. The exposure standard for wireless mobile phones employs a unit of measurement known as the Specific Absorption Rate, or SAR. The SAR limit set by the FCC is 1.6 W/kg. \* Tests for SAR are conducted with the phone transmitting at its highest certified power level in all tested frequency bands. Although the SAR is determined at the highest certified power level, the actual SAR level of the phone while operating can be well below the maximum value. This is because the phone is designed to operate at multiple power levels so as to use only the power required to reach the network. In general, the closer you are to a wireless base station antenna, the lower the power output. Before a phone model is available for sale to the public, it must be tested and certified to the FCC that it does not exceed the limit established by the government adopted requirement for safe exposure. The tests are performed in positions and locations (e.g., at the ear and worn on the body) as required by the FCC for each model. The highest SAR value for this model phone when worn on the body, as described in this user guide, is **0.183W/Kg**(Body-worn measurements differences between the SAR levels of various phones and at various positions, they all meet the government requirement for safe exposure. The FCC has granted an Equipment Authorization for this model phone with all reported SAR levels of various phones and at

http://www.fcc.gov/ oet/fccid after searching on FCC ID: 2AGNKK71 Additional information on Specific Absorption Rates (SAR) can be found on the Cellular Telecommunications Industry Asso-ciation (CTIA) web-site at http://www.wow-com.com. \* In the United States and Canada, the SAR limit for mobile phones used by the public is 1.6 watts/kg (W/kg) averaged over one gram of tissue. The standard incorporates a sub-stantial margin of safety to give additional protection for the public and to account for any variations in measurements.